## ·移动APP 软件下载操作

### 吉林工程职业学院

吉林省慧瑞信息技术有限公司

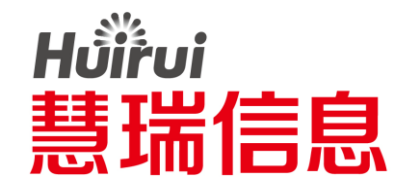

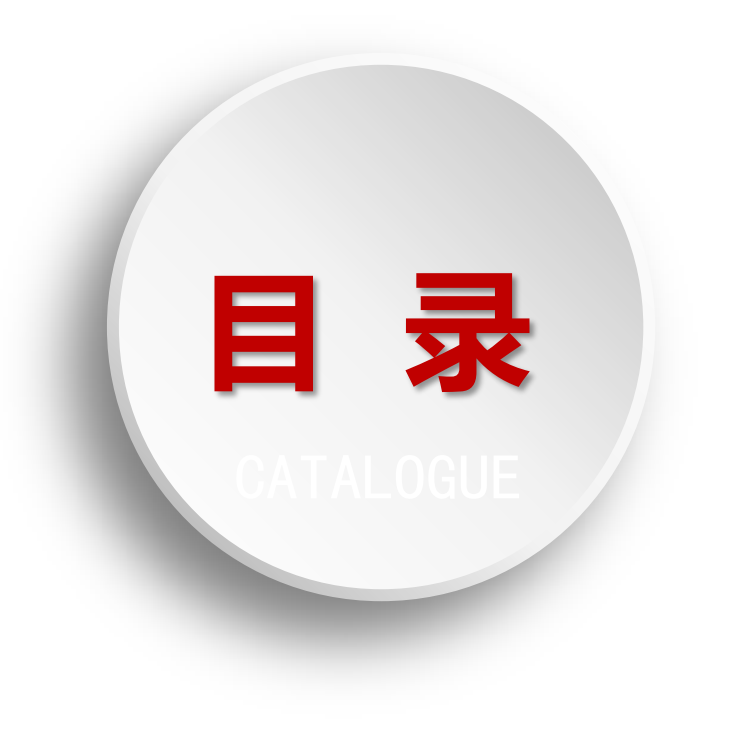

<u>01</u> 软件下载

<u>02</u>

登录软件

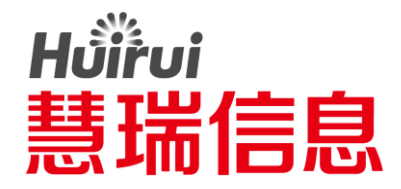

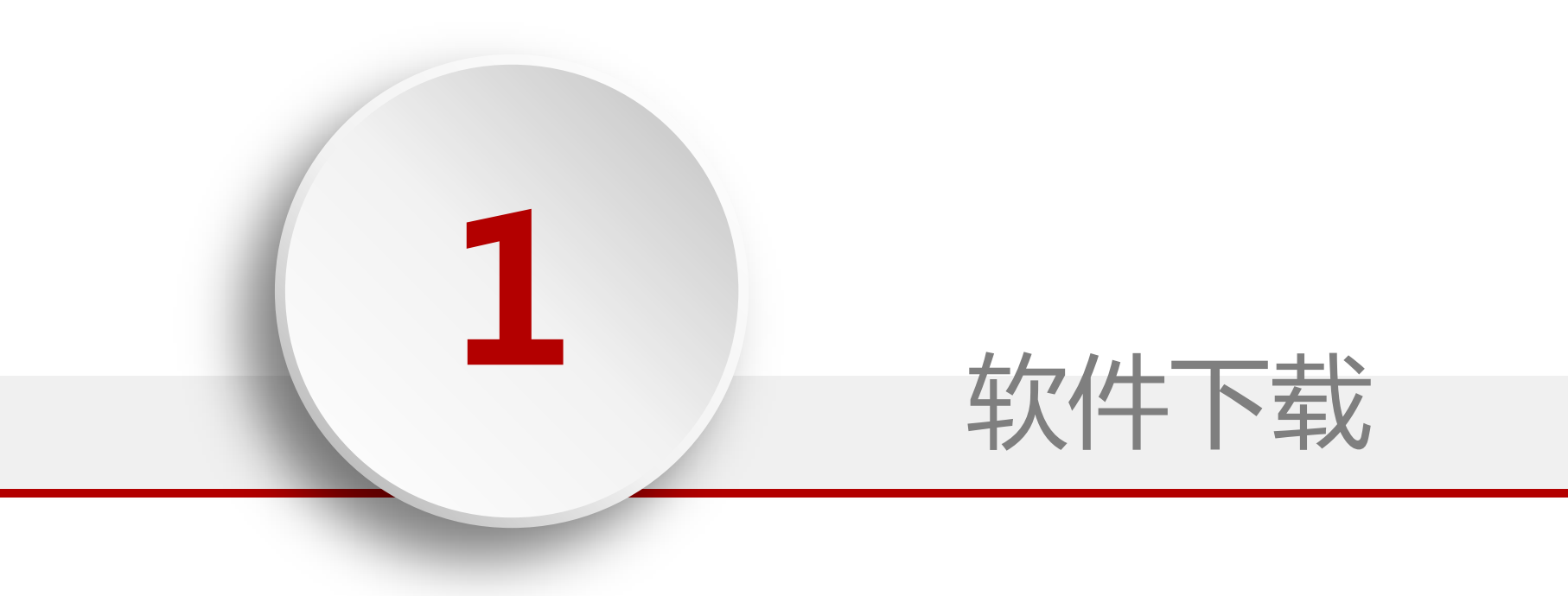

#### 软件下载:用微信扫一扫 — 安卓手机

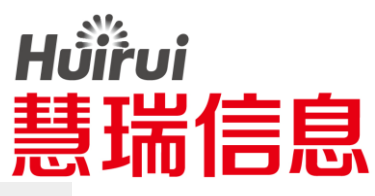

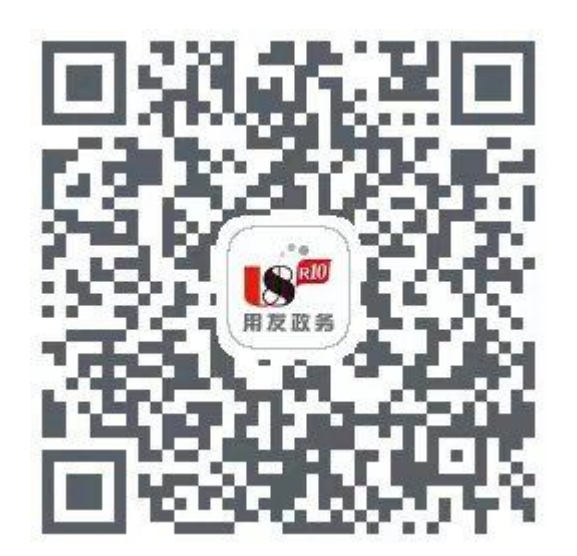

安卓手机

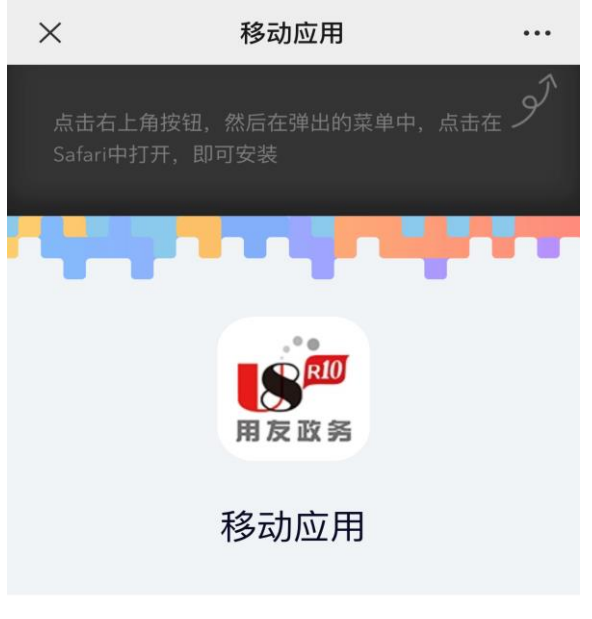

该应用仅限于内测使用,您必须输入密码才能继续

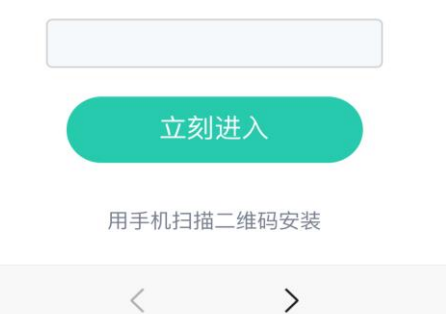

1.安卓手机,用微信扫一扫,扫描红框中的二维码,手机便弹到右侧的界面

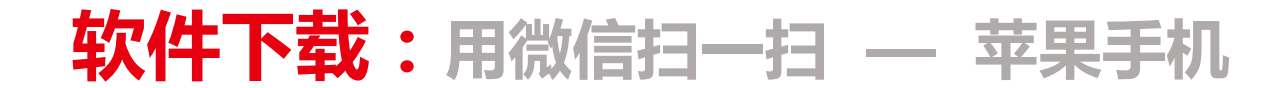

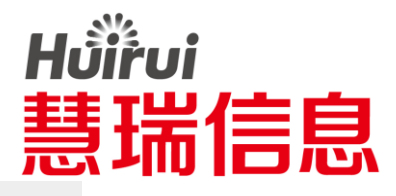

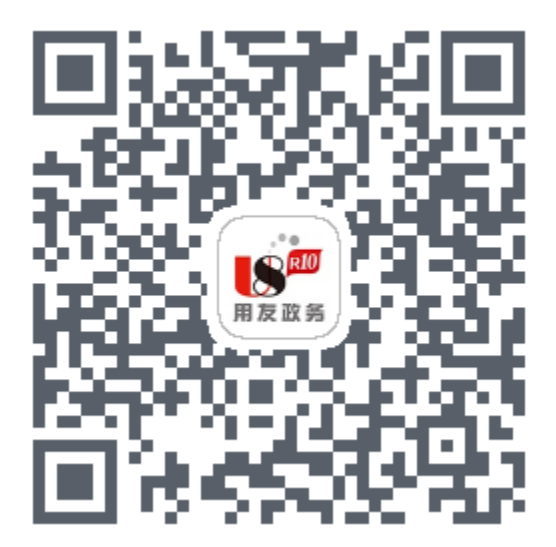

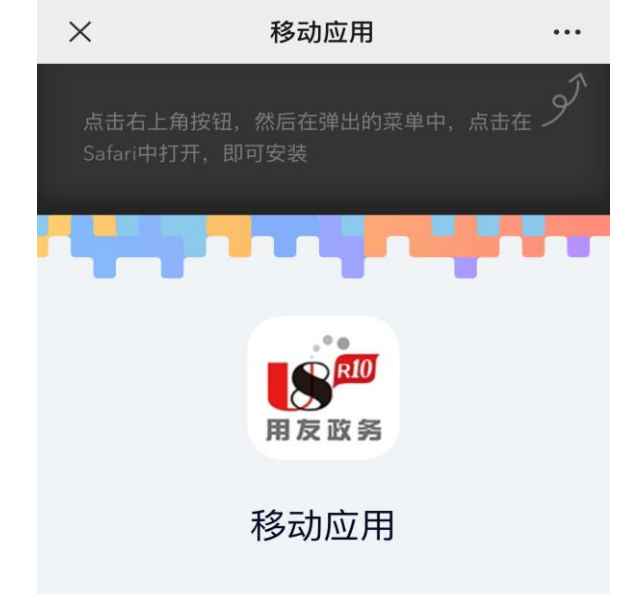

该应用仅限于内测使用,您必须输入密码才能继续

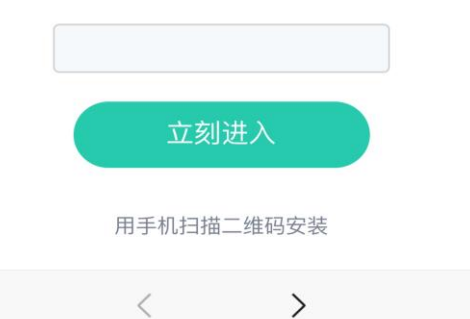

苹果手机

1.苹果手机,用微信扫一扫,扫描红框中的二维码,手机便弹到右侧的界面

#### 软件下载:将页面在"本机浏览器"中进行打开

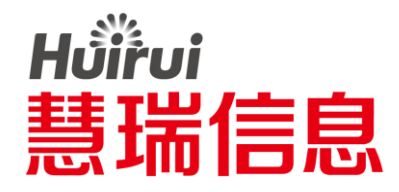

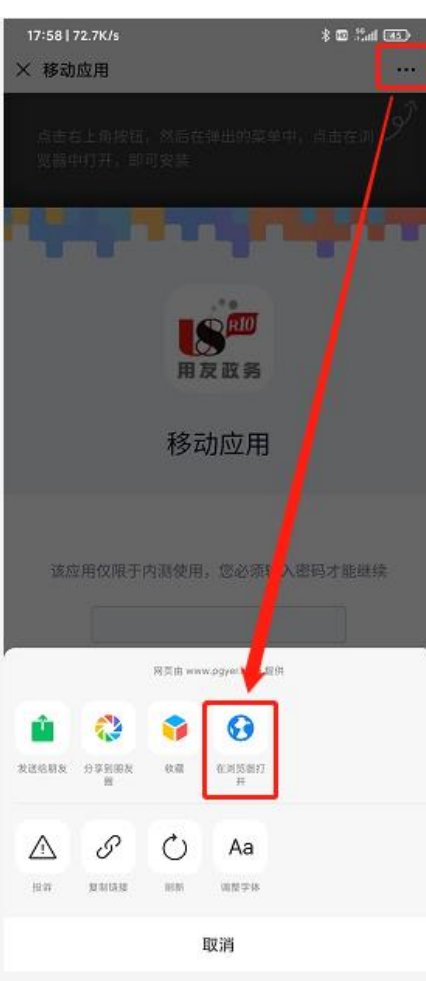

安卓系统

•1.点击右上角 "•••" 选择 "本机浏览器" •2.左侧为安卓手机演示,右侧为苹果手机演示

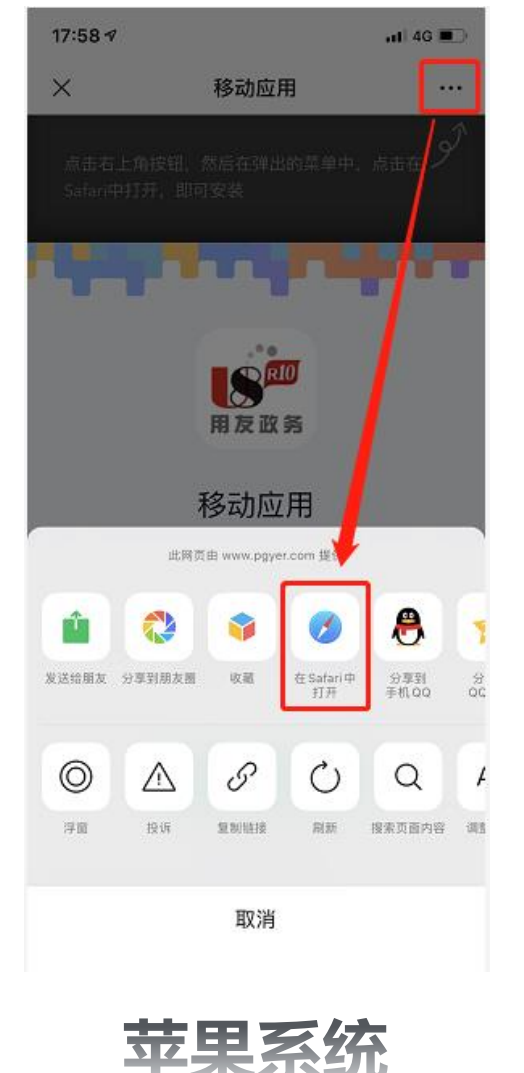

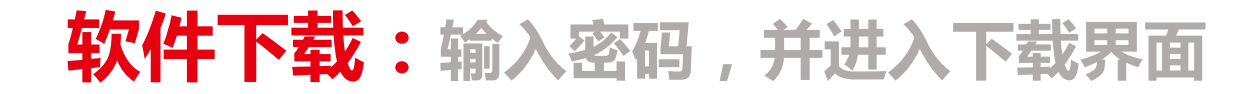

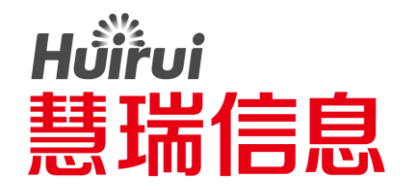

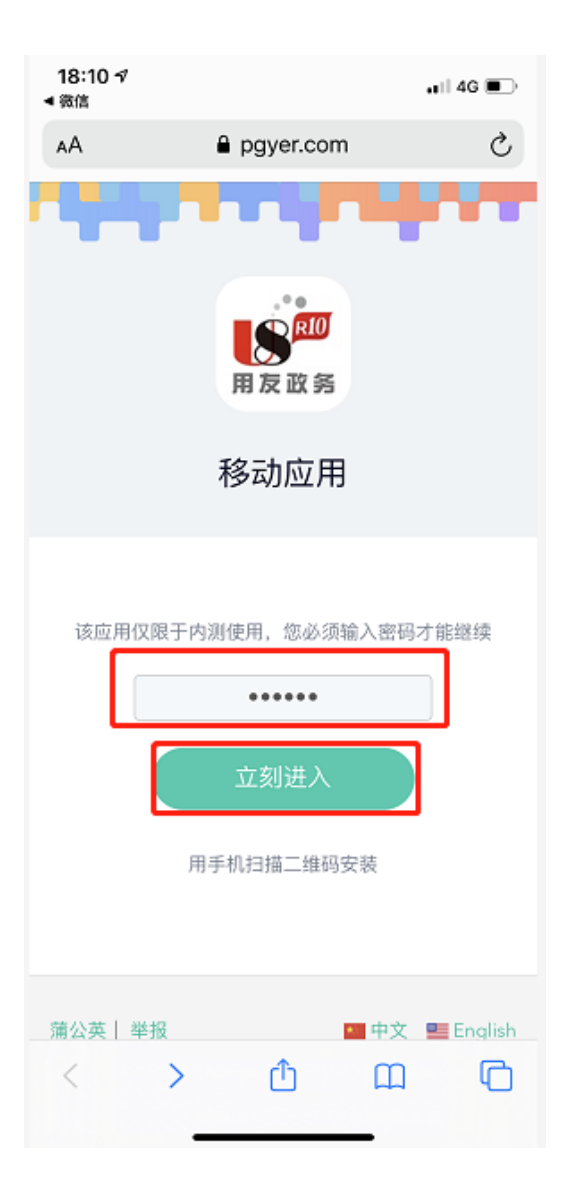

#### ·1.在文本框中输入"123456"

#### ·2.点击"立即进入"

#### 软件下载:弹出下载界面,点击安装

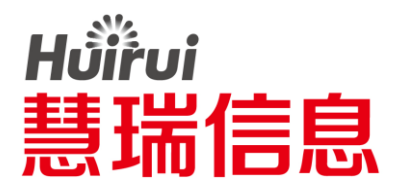

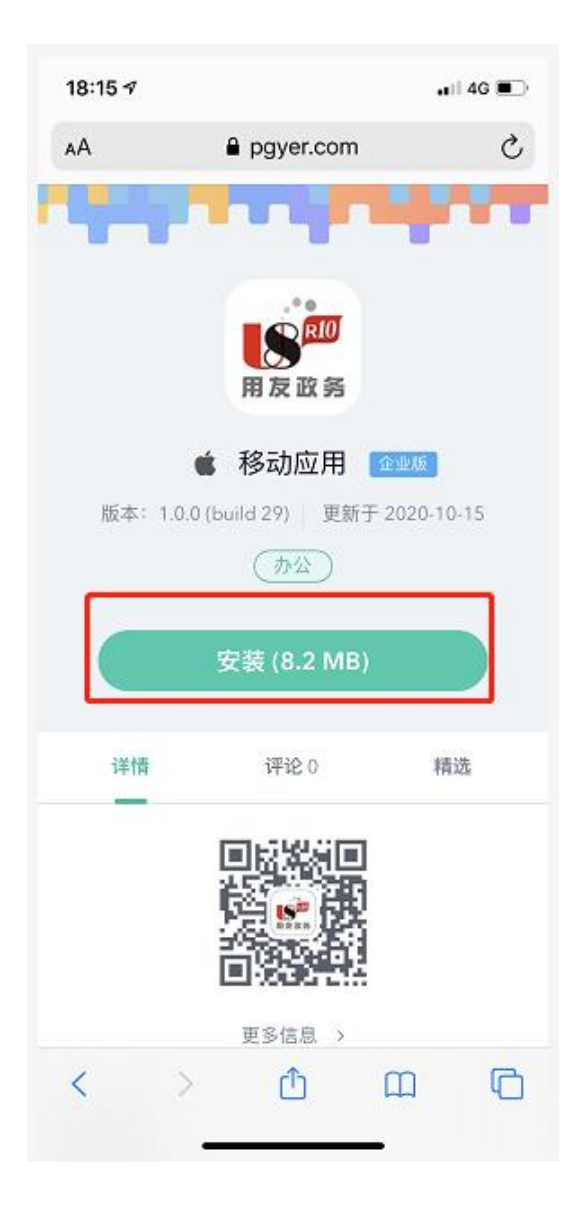

#### ·1.点击"安装"按钮

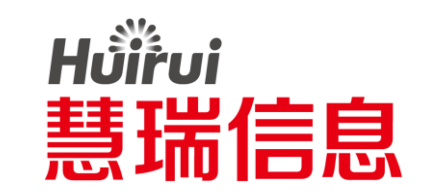

#### **软件下载:**点击"Install" 按钮, 手机不同可能显示"允许"按钮

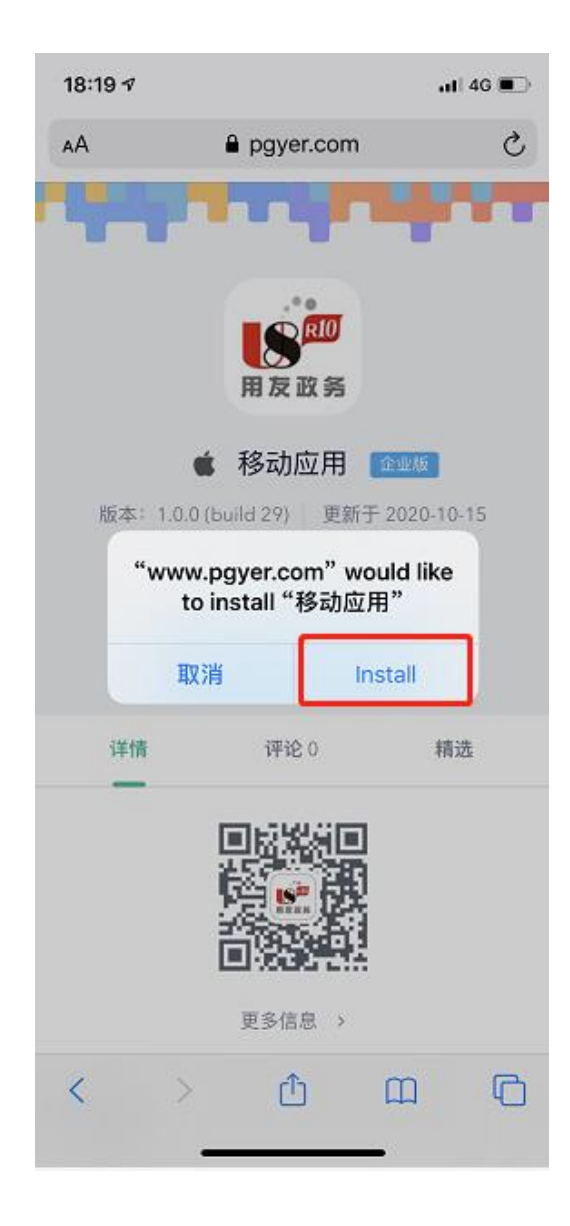

#### ・1.点击"install" 按钮

#### ·2.其他手机可能为"允许"按钮

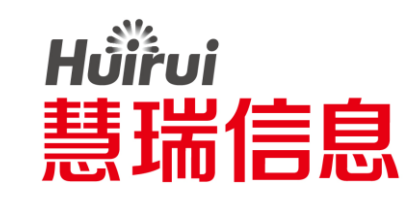

#### 软件下载: 点击 "Install" 按钮, 手机不同可能显示 "允许" 按钮

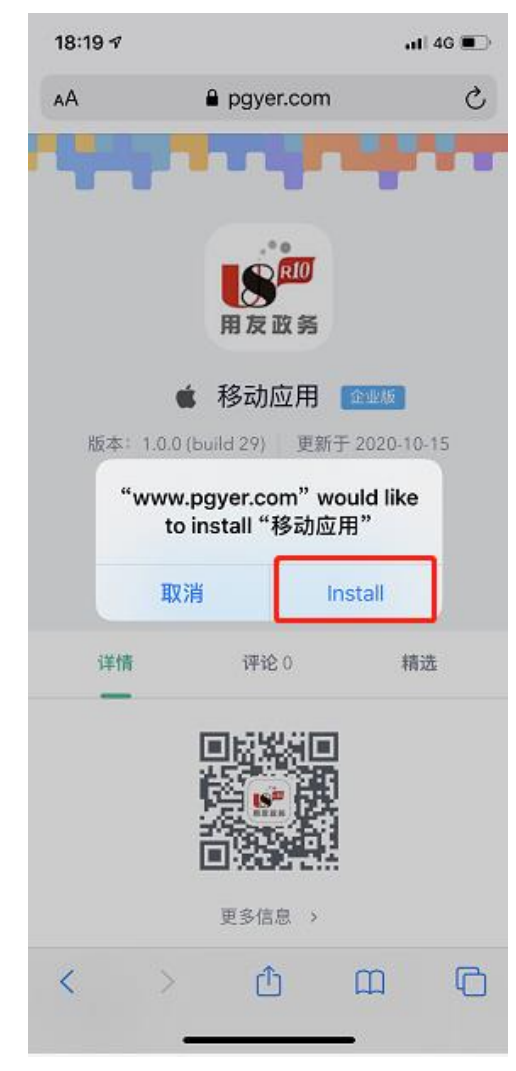

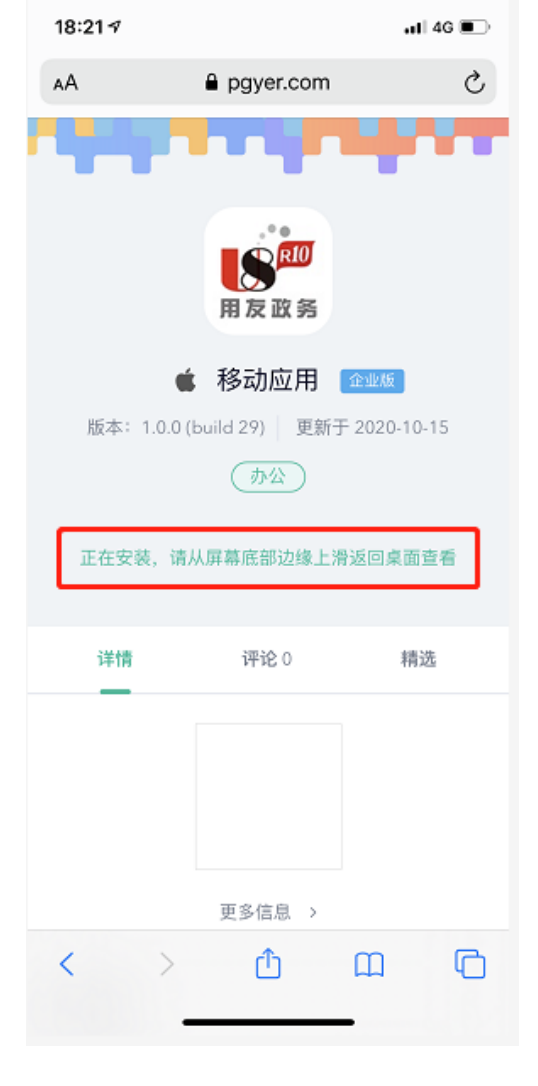

•1.点击"install"按钮,其他手机可能为"允许"等按钮 •2.点击完成,界面会变为右侧图片,等待软件下载成功即可

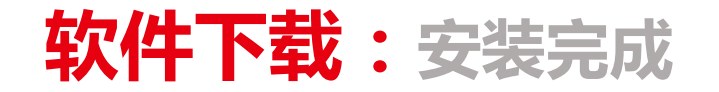

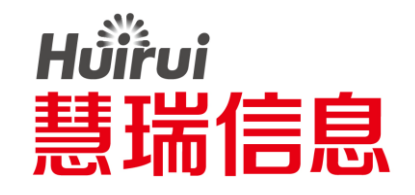

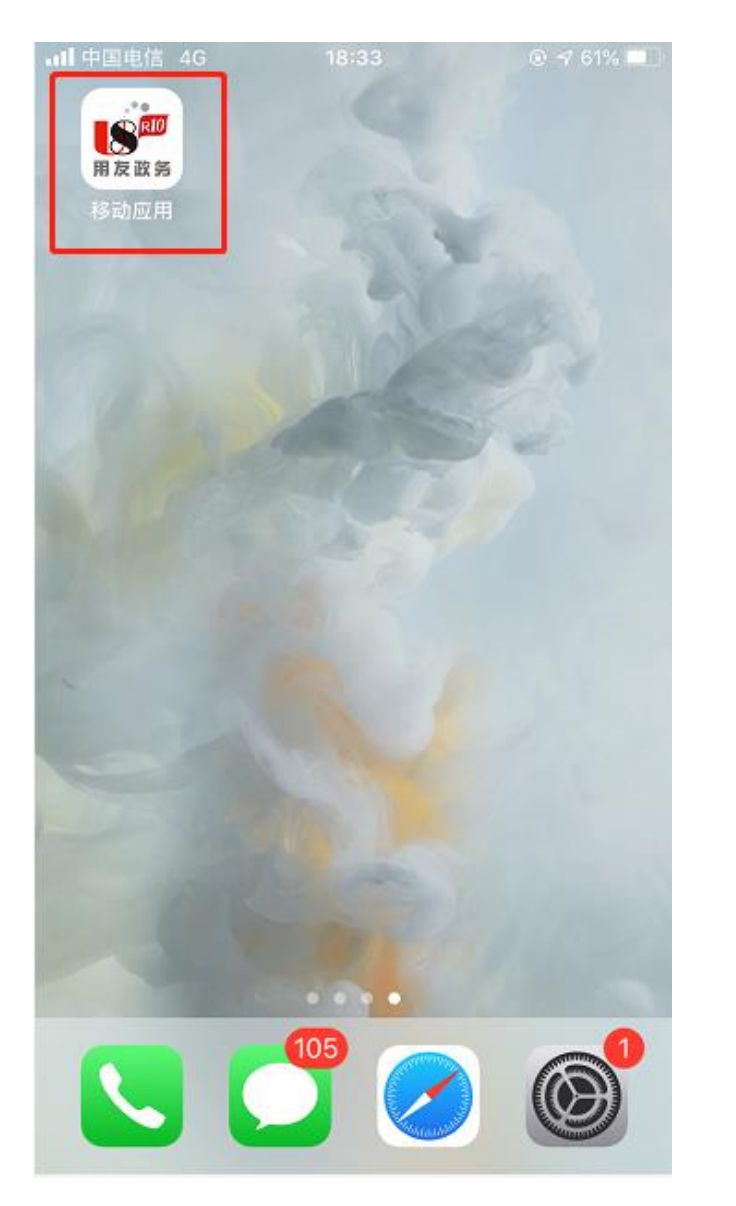

# •1.安装完成后,桌面生成APP图标 •2.若为苹果系统,请看下页

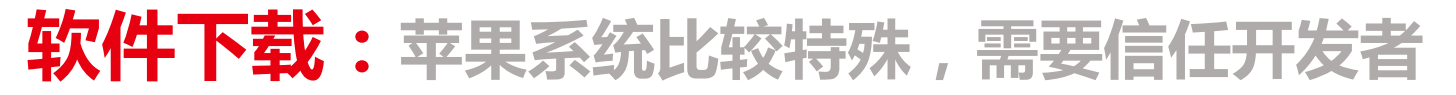

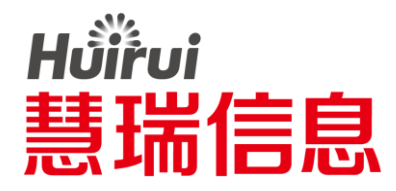

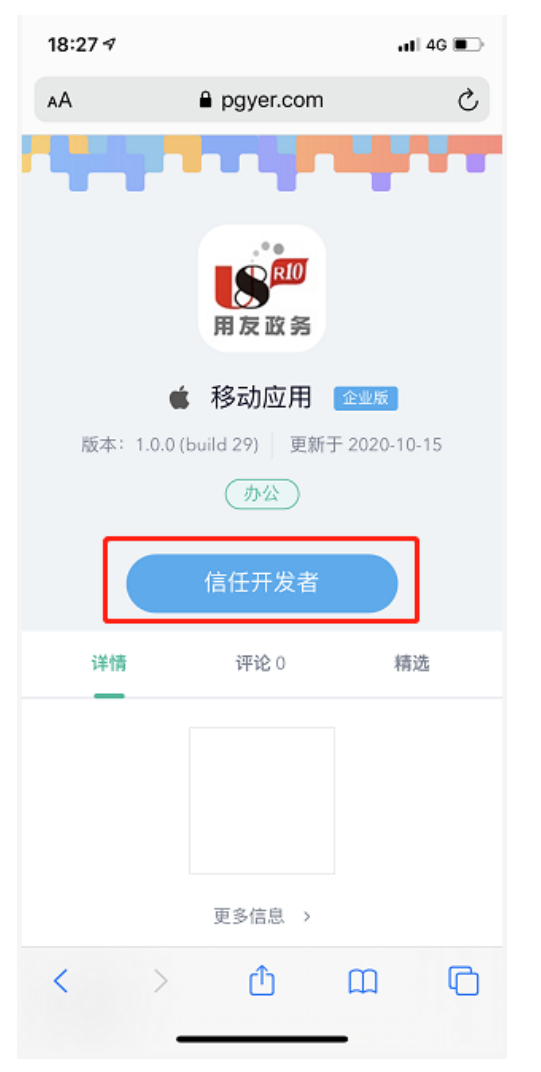

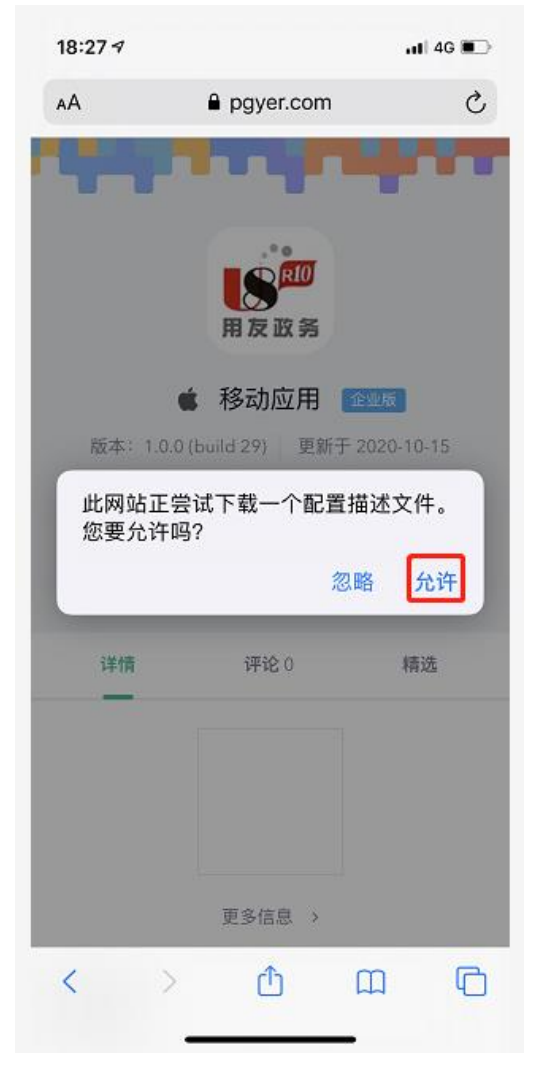

•1.返回手机自带浏览器 , 点击"信任开发者"按钮 •2.点击"允许"按钮

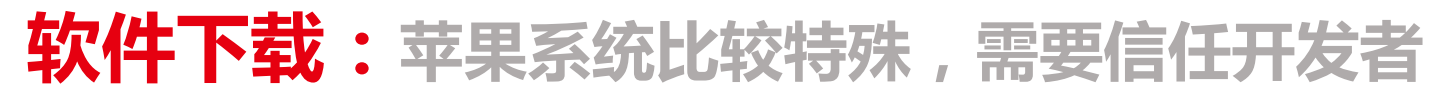

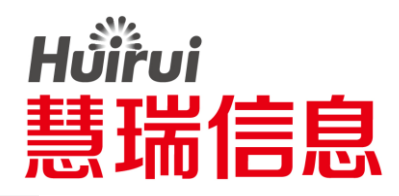

| 18:27 ダ<br>◀ Safari浏览器 | .11 4G 💷 |  |
|------------------------|----------|--|
| ▲通用 设备管理               |          |  |
| 企业级 APP                |          |  |
| yonyou software Co     | .,Ltd. > |  |
|                        |          |  |
|                        |          |  |
|                        |          |  |
|                        |          |  |
|                        |          |  |
|                        |          |  |
|                        |          |  |
|                        |          |  |
|                        |          |  |
|                        |          |  |
|                        |          |  |
|                        |          |  |
|                        | _        |  |

al 46 🔳 ■ Safari浏览器 ✓返回 yonyou software Co.,Ltd. 来自开发者"iPhone Distribution: yonyou software Co.,Ltd."的App在此iPhone未受信任,在信任此开发者之 前将不会运行。 信任"yonyou software Co.,Ltd." 来自开发者"IPHONE DISTRIBUTION: YONYOU SOFTWARE CO., LTD."的 APP 🥵 移动应用 已验证

18:27 🕫

•1.点击 "yonyou software Co.,Ltd."
•2.点击 "信任 yonyou software Co.,Ltd."

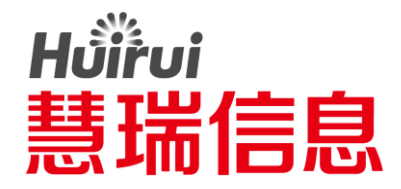

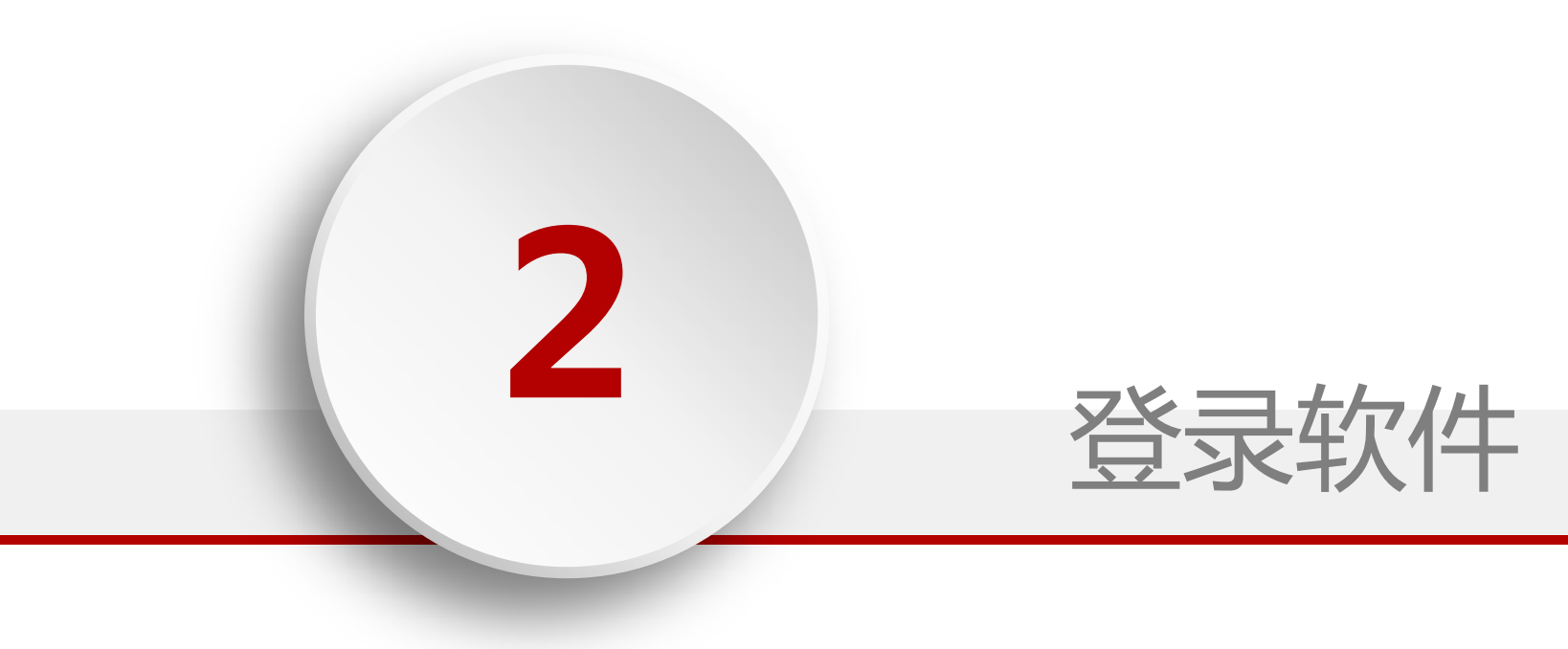

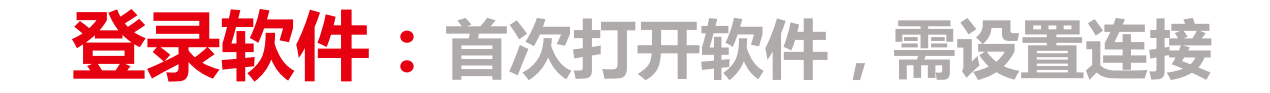

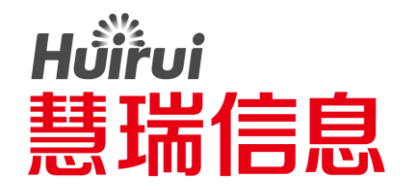

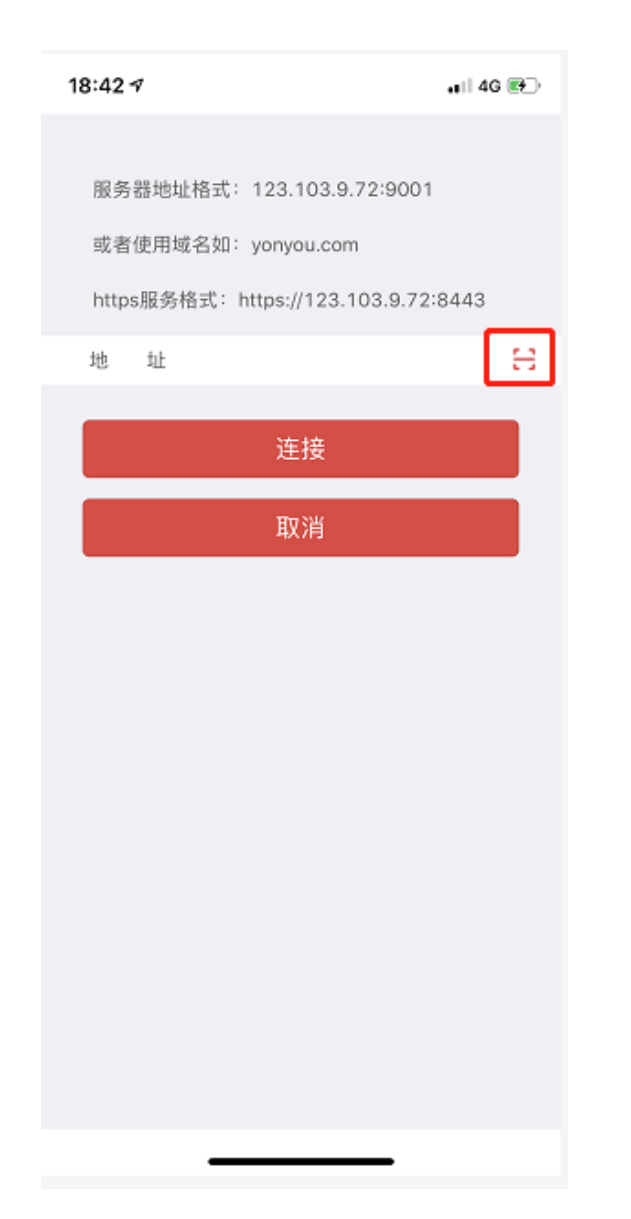

#### ·1.点击"扫一扫"按钮

#### 登录软件:扫描下方二维码,进行连接

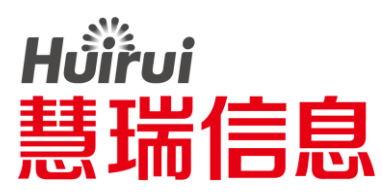

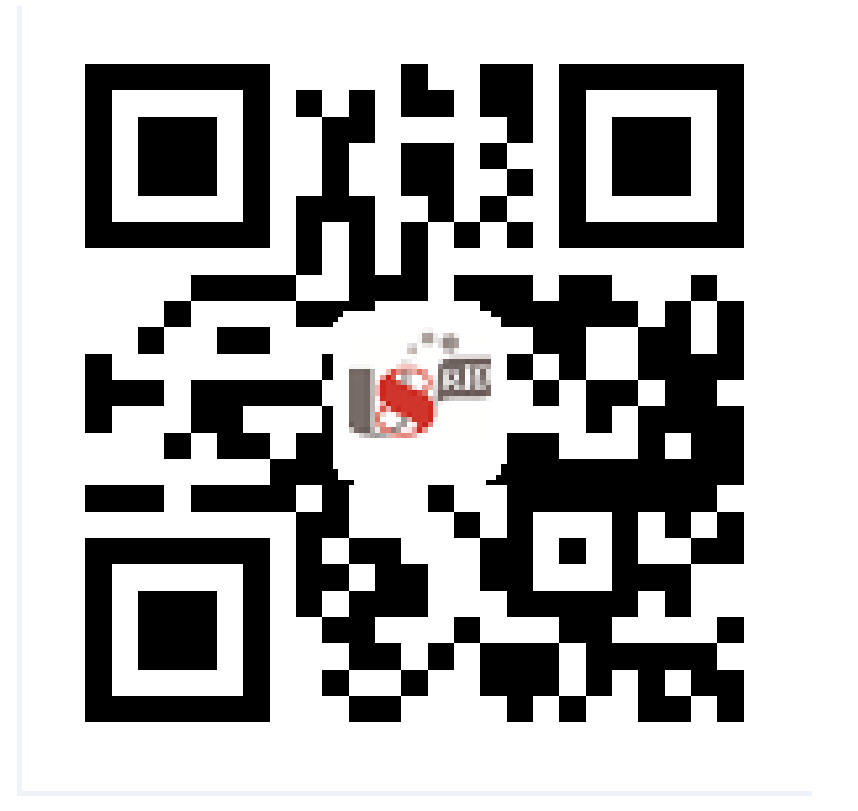

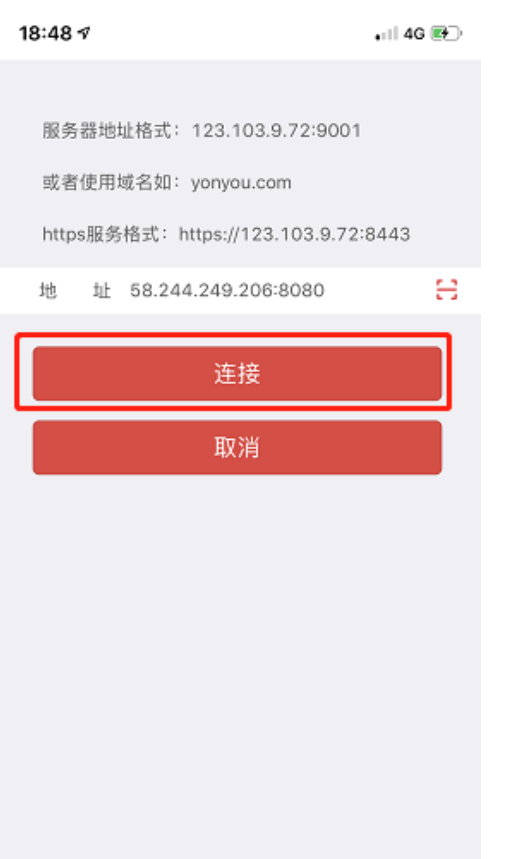

•1.扫描二维码 •2.扫描成功后 , 点击"连接"按钮

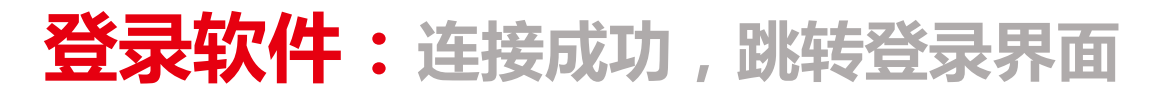

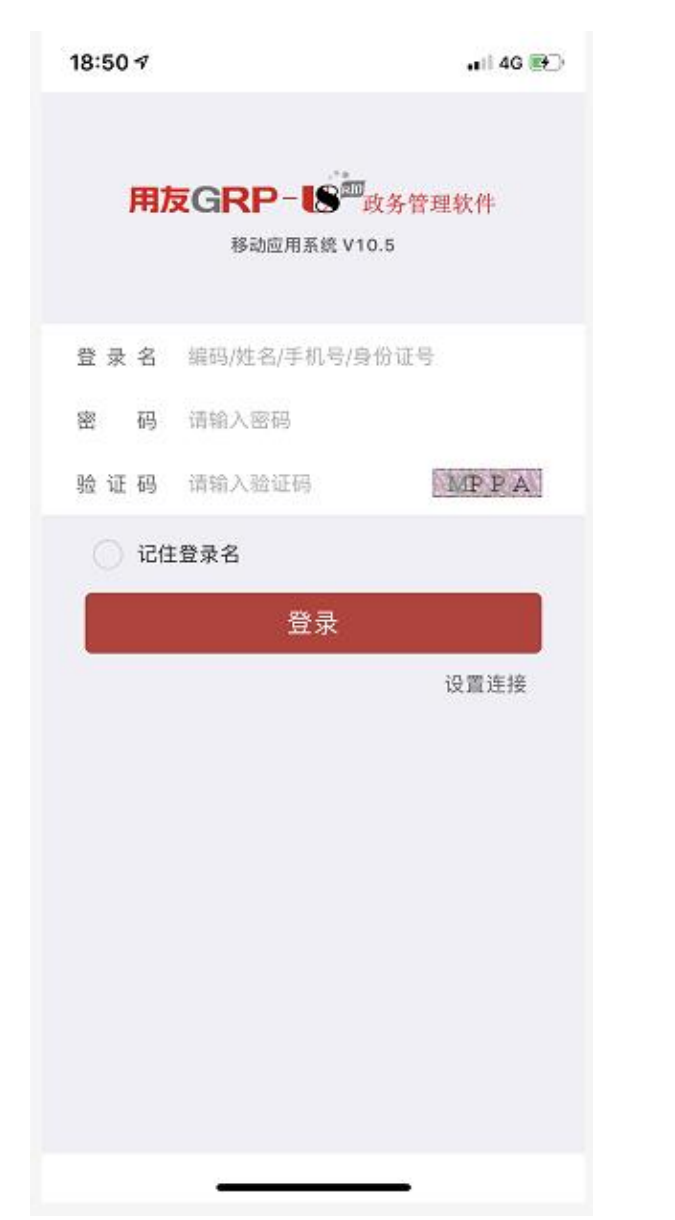

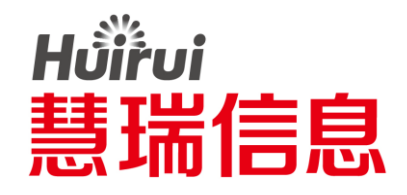

·1.连接成功,跳转登录界面

·2.后续登录软件不需要再进行连接设置

·3.填写工号/姓名,密码初始为"1"

·4.验证码不区分大小写

·5.上述步骤设置完成,点击登录即可